## **MOT DE PASSE PERDU/OUBLIE SUR CYCLADES**

Si vous avez oublié/perdu votre mot de passe Cyclades, vous pourrez le réinitialiser en suivant cette procédure :

1- Après avoir renseigné votre identifiant (votre mail), cliquez sur MOT DE PASSE OUBLIE

| yclades              | Annual Annual Annual Annual Annual Annual Annual Annual Annual Annual Annual Annual Annual Annual Annual Annual |
|----------------------|----------------------------------------------------------------------------------------------------|
| U Le champ "Identifi | ant de connexion" est obligatoire.                                                                              |
|                      |                                                                                                    |

2- Un nouvel écran apparait : vous devez de nouveau saisir votre adresse mail puis cliquer sur VALIDER

| Veuillea | z vous identifier          |                                |                      |         |                             |
|----------|----------------------------|--------------------------------|----------------------|---------|-----------------------------|
|          | Réinitialisation du        | mot de pass <mark>e</mark> - N | lot de passe οι      | ıblié   |                             |
|          | Identifiant de connexion : | * <b></b>                      |                      |         | s connecter ?               |
|          | Vous pouvez saisir         | votre identifiant Cyclades     | , email ou numéro Cy | clades. | ublié                       |
|          |                            |                                |                      |         |                             |
|          |                            |                                | Valider              | Fermer  | <u>e n'ai pas de compte</u> |

3- Un message vous indique que vous allez recevoir un mail pour modifier votre mot de passe. Attention, la validité de cette procédure est limitée à 48H

|                             | Veuillez vous identifier                                                                                                    |
|-----------------------------|----------------------------------------------------------------------------------------------------|
| Mot                         | le passe oublié, réinitialisation du mot de passe                                                                                  |
| Vous allez rec<br>de passe. | voir un mail sur votre mail de contact (elarm****d.com), veuillez cliquer sur le lien contenu dans ce mail pour modifier votre mot |
| Ce lien n'est v             | lable que pour une durée de 48 heures.                                                                                             |
| Passé ce déla               | vous devrez recliquer sur 'Mot de passe oublié'.                                                                                   |
|                             | Fermer                                                                                                    |
|                             |                                                                                                    |

4- Mail de Cyclades (noreply@cyclades.education.gouv.fr)

Vous devez cliquer sur le lien pour accéder à l'écran sui vous permettra de réinitialiser votre mot de passe.

Bonjour,

Vous avez oublié volre mot de passe. Pour créer un nouveau mot de passe, veuillez cliquer sur le lien suivant :

Modifier mon mot de passe

Si le lien ci-dessus ne fonctionne pas, il vous suffit de copier l'adresse suivante dans la barre de votre navigateur :

https://cyclades.education.gouv.fr/cyccandidat/portal/login?tokenmdp=OsP7MbV4ofjUHzCbxEZN 54Rj8Uel8ayY&codeER=null&domaine=null

Ce lien n'est valable que pour une durée de 48h. Passé ce délai, votre demande sera ignorée.

A bientôt sur Cyclades

Cordialement Le service gestionnaire

## 5- Changer le mot de passe

Il vous suffit de renseigner votre nouveau mot de passe et de cliquer sur ENREGISTRER Le mot de passe doit comporter au moins 8 caractères (20 caractères au maximum), ainsi qu'une minuscule, une majuscule et un caractère spécial.

| Cyclades | Gestion des examens et concours<br>REPUBLIQUE FRANÇASE |
|----------|--------------------------------------------------------|
| Menu     | Nouveau mot de passe *                                 |